# [신원조사 구비서류 인터넷 제출 방법 안내]

-참고사항-

1. 개인정보보호를 위해 30분 이내로 제출바랍니다.

2. 버튼이 보이지 않는 경우 화면크기를 100%로 조정합니다.

3. 첨부서류는 스캔하여 JPG파일(500KB)이하로 업로드 바랍니다.

 파일용량 줄이는법 : 그림판-〉해당파일열기 -〉 크기조정 -〉 필셀선택(가로800/세로1098) -〉 확인 -〉 저장

모든 서류는 반드시 원본 서류를 출력 및 스캔하여 JPG파일로 업로드합니다.

(컴퓨터화면 캡쳐 또는 촬영본 업로드시 반송조치됩니다.)

## ① <u>https://www.dssc.mil.kr/dssckr/index.do</u> 접속

## ② 신원조사 서류 제출 배너 클릭

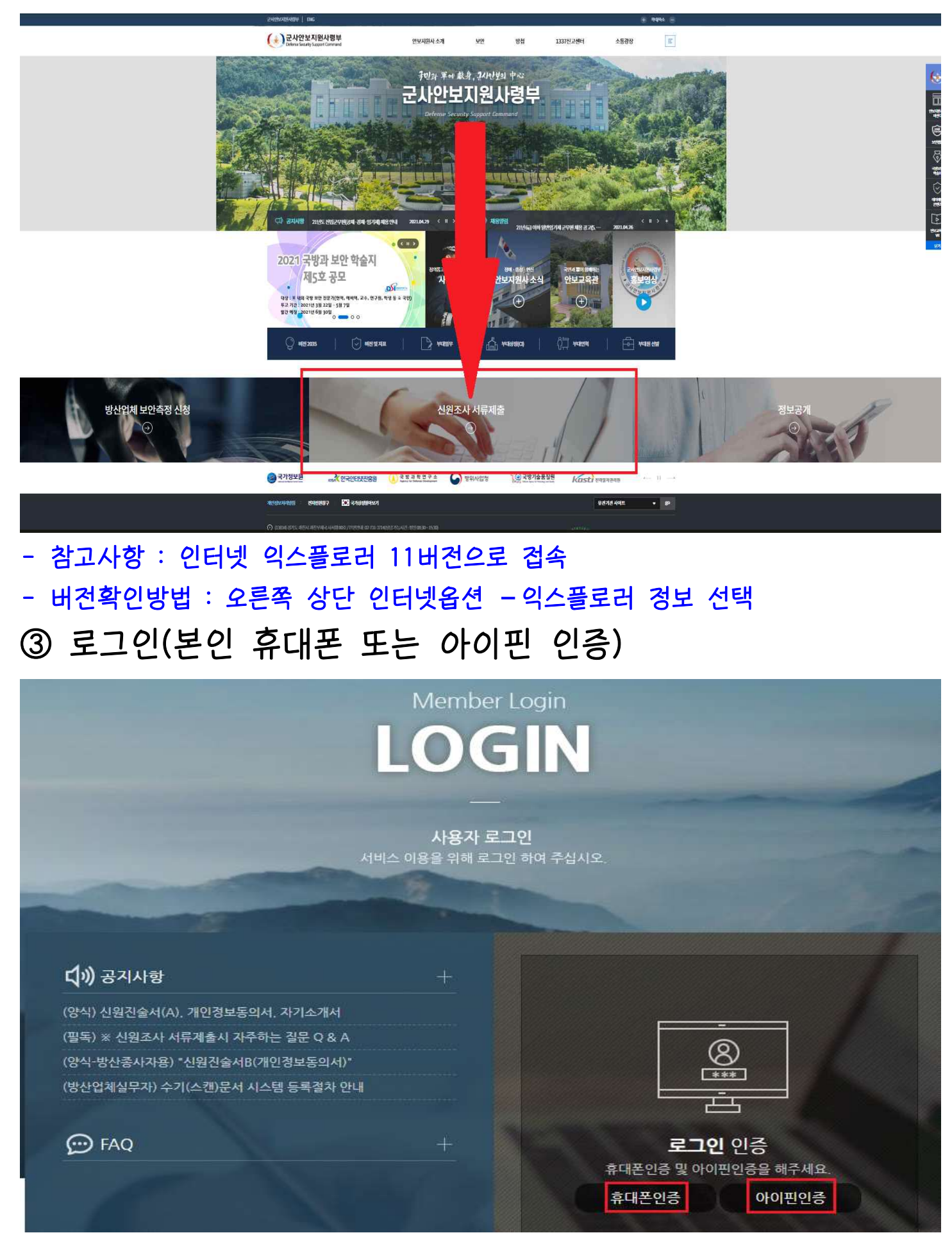

# ④ 신원조사 과정 선택 (장교 지원)

|          |        |                 |                 | ⑧ 남이 로그인하였습니다 |
|----------|--------|-----------------|-----------------|---------------|
| ) 공지사항   |        |                 |                 |               |
| ¢ FAQ    | 과정검색   |                 | 조회              |               |
| 너 서류제출   |        |                 |                 |               |
| 및 계출서류확인 |        | ALA T           |                 |               |
|          | 장교 지원  | 준사관 지원          | 부사관 지원          |               |
| 24       |        |                 |                 |               |
|          | 군무원 지원 | 민간인 사업참여 · 부대출입 | 방산업체 종사자        |               |
|          |        |                 |                 |               |
|          |        |                 |                 |               |
| * 🔍      | 외국인 지원 | 기타              | 방산업체실무자 신원조사 의뢰 |               |
|          |        |                 |                 |               |
|          |        |                 |                 |               |
|          |        |                 |                 |               |
|          |        |                 |                 |               |

### ⑤ 신원진술서 및 개인정보 수집 이용 제공동의서 작성

- 신원진술서A : 필수 항목 빠짐없이 작성
- 개인정보 수집 이용 제공동의서 : 항목별 확인, 동의 체크 후 서명
   (서명 버튼이 보이지 않을 경우, 화면비율 100%로 조정)

|                                                                                                    | 필수입력인니다                                                                                                    |                                |                                            | 시원자              | '숨서(A)                                      |                              | -             | 2                                                                         |                                                  |
|----------------------------------------------------------------------------------------------------|----------------------------------------------------------------------------------------------------|--------------------------------|--------------------------------------------|------------------|---------------------------------------------|------------------------------|---------------|---------------------------------------------------------------------------|--------------------------------------------------|
| 자기소개서<br>미작성                                                                                                    | ✓ 성명(한자)                                                                                                    | (한글)                           | (한자)                                       |                  | . 2 10 0                                    |                              |               | □개명여부                                                                     |                                                  |
| 개인신용정보서                                                                                                    | ✔ 주민등록번호                                                                                                    |                                |                                            |                  |                                             |                              |               | □ 변경여부                                                                    |                                                  |
| 기보증명서(상세)                                                                                                    | 등록기준지                                                                                                    |                                |                                            |                  |                                             |                              |               |                                                                           | 사선<br>(3cm * 4cm)                                |
| 미작성                                                                                                    | ✓주소                                                                                                    |                                |                                            |                  |                                             |                              |               |                                                                           |                                                  |
| 병역관계서류<br>미작성                                                                                                    |                                                                                                    | 자택                             |                                            |                  | <b>√</b> ậC                                 | HZ                           |               |                                                                           | 사진찿기                                             |
|                                                                                                    | 0 Z LAI                                                                                                    | E-Mail                         |                                            |                  |                                             |                              |               |                                                                           |                                                  |
|                                                                                                    | 번덕서                                                                                                    | SNS                            |                                            |                  |                                             |                              |               |                                                                           |                                                  |
|                                                                                                    |                                                                                                    | 볼로그                            |                                            |                  |                                             |                              |               |                                                                           |                                                  |
|                                                                                                    |                                                                                                    | O대한민국 C                        | )복수국적 〇외국                                  | 국적               |                                             |                              |               |                                                                           |                                                  |
|                                                                                                    | * 1924                                                                                                    | ✓국가명                           |                                            |                  |                                             |                              |               |                                                                           |                                                  |
| · 비작성<br>· 사기소개서<br>· 미작성<br>· 개인신용정보서                                                                                                    | 는 필수입력입니다.<br>경력사항<br>] 기관 (                                                                                                    | 업체 및 경당 사회                     | 담치명                                        | 신원               | 진술서(A)<br><sub>종료</sub> ,                   | 겨윜                           | 직책(2          | 직급)                                                                       | 추가 소범관계(일자                                       |
| · 비각성<br>고기(소개서<br>미각성<br>· 기인신용정보서<br>미작성<br>· 기본증명서(상세)<br>미작성                                                                                    | = 필수입력입니다.<br>경력사항<br>) 기관. <sup>(</sup><br>선택- ✓                                                                                                    | 업체 및 정당, 사회                    | 단체명                                        | 시작년월             | 진술서(A)<br>종료(                               | 견월                           | 직책(           | 직급)                                                                       | 추가 수<br>상별관계(일지                                  |
| · 비각성<br>고가기소개서<br>미각성<br>] 개인신용정보서<br>미각성<br>] 기본증명서(상세)<br>미각성<br>] 방역관계서류<br>미각성                                                                 | 는 필수입력입니다.<br>경력사항<br>) 기관, <sup>(</sup><br>선택-<br>선택-                                                                                                    | 업체 및 정당, 사회(                   | 단체명                                        | 시작년월             | 진술서(A)<br>종료(                               | <sup>년</sup> 월               | 직책(           | 직급)                                                                       | 추가 스<br>상별관계(일지<br>호기 스                          |
| · 비각성<br>고기소개서<br>미착성<br>] 개인신용정보서<br>미착성<br>] 기본증평서(상세)<br>미착성<br>] 방역관계서류<br>미착성                                                                  | 는 필수입력입니다.<br>경력사항<br>) 기관. '<br>선택 ↓<br>년역사항                                                                                                    | 업체 및 정당, 사회(                   | 전체명<br>단체명<br>시작년월                         | 시작년월             | 진술서(A)<br>종료(                               | <sup>1</sup> 월<br>최종계급       | 직책(<br>       | 직급)                                                                       | 추가 4<br>상별관계(일지<br>추가 4<br>전역                    |
| · 비각성<br>이 작성<br>이 관성<br>이 가보증명서(상세)<br>이 가보증명서(상세)<br>이 과학성<br>양역관계서류<br>이 작성                                                                      | = 필수입력입니다.<br>경력사항<br>) 기관, '<br>선택- ♥<br>i선택- ♥<br>행역사항                                                                                                    | 업체 및 정당, 사회(                   | 당부과 달<br>단체명<br>시작년월                       | 신원<br>시작년월<br>종료 | 진술서(A)<br>종료(                               | 년월<br>최종계급<br>선택- ✔          | 직책(*<br>      | 직급)                                                                       | 추가 4<br>상별관계(일지<br>추가 4<br>전역<br>선택              |
| · 비각성<br>고가기소개서<br>미작성<br>] 개인신응정보서<br>미작성<br>] 기본증명서(상세)<br>미작성<br>] 방역관계서류<br>미작성                                                                 | = 필수입력입니다.<br>경력사항<br>) 기관. <sup>(</sup><br>선택-                                                                                                    | 업체 및 정당, 사회(<br>고번             | 단체명                                        | 신원<br>시작년월<br>중료 | 진술서(A)<br>종료(                               | 년월<br>최종계급<br>선택- ♥<br>선택- ♥ | 직책(*<br>      | 직급)                                                                       | 추가 4<br>상별관계(일지<br>추가 4<br>전역<br>선택<br>선택        |
| · 비각성<br>이작성<br>이작성<br>이작성<br>이각성<br>이 기본증명서(상세)<br>이작성<br>이 미작성<br>이 미작성<br>이 미작성<br>이 미작성                                                         | = 필수입력입니다.<br>경력사항<br>) 기관. '<br>선택- ↓<br>(선택- ↓<br>) 군별<br>(선택- ↓<br>(선택- ↓                                                                                                    | 업체 및 정당, 사회(                   | 담루파일<br>단체명<br>시작년월                        | 신원               | 진술서(A)<br>종료(<br>년월                         | 년월<br>최종계급<br>선택- ♥<br>선택- ♥ | 직책(*<br>      | 직급)                                                                       | 추가 4<br>상별관계(일지<br>추가 4<br>전역<br>선택              |
| · 대각성<br>이작성<br>기인신용정보서<br>이작성<br>이 기본증명서(상세)<br>이작성<br>양역관계서류<br>이작성<br>()<br>()<br>()<br>()<br>()<br>()<br>()<br>()<br>()<br>()<br>()<br>()<br>() | = 필수입력입니다.<br>경력사항<br>이 기관. 1<br>선택-<br>선택-<br>성명<br>선택-<br>선택-<br>선택-                                                                                                    | 업체 및 정당. 사회(<br>고번             | 당부파일<br>단체명<br>시작년월                        | 신원               | 진술서(A)<br>종료(<br>년월<br>관계                   | 5월<br>최종계급<br>선택- ✔<br>선택- ✔ | 직책(*<br>최종근무지 | 직급)                                                                       | 추가 4<br>상별관계(일지<br>추가 4<br>전역<br>선택<br>선택<br>선택  |
| · 비각성<br>이국성<br>] 지기소개서<br>이국성<br>] 기본증명서(상세)<br>이국성<br>] 기본증명서(상세)<br>이국성<br>] 방역관계서류<br>이작성<br>(                                                  | 문 필수입력입니다.       경력사항       기관. 1      선택- <                                                                                                    | 업체 및 정당. 사회[<br>고반<br>고반       | 정부파일<br>단체명                                | 신원<br>시작년월<br>   | 진술서(A)<br>종료(<br>년월<br>년월<br>관계             | 년월<br>최종계급<br>선택- ♥<br>선택- ♥ | 직책(*<br>      | 직급)                                                                       | 추가 스<br>상별관계(일지<br>추가 스<br>전역<br>선택<br>선택<br>기주지 |
| · 지기소개서<br>미작성<br>] 개인신용정보서<br>미작성<br>] 기본증명서(상세)<br>미작성<br>] 방역관계서류<br>미작성<br>( · · · · · · · · · · · · · · · · · · ·                              | = 필수입력입니다.<br>경력사항<br>기관. '<br>선택-<br>선택-<br>선택-<br>선택-<br>선택-<br>선택-<br>선택-                                                                                                    | 업체 및 정당, 사회(<br>고면<br>고면<br>성명 | 당루파일<br>단체명<br>시작년월<br>생년월일<br>태리          | 신원<br>시작년월<br>   | 진술서(A)<br>종료(<br>년월<br>년월<br>관계<br>선택<br>선택 | 변월<br>최종계급<br>선택- \<br>선택- \ | 직책(*          | 직급) [<br>] [<br>] [<br>] [<br>] [<br>] [<br>] [<br>] [<br>] [<br>] [<br>] | 추가 4<br>상별관계(일지<br>추가 4<br>전역<br>선택<br>선택<br>기주지 |
| · 비각성<br>이 자기소개서<br>이 리착성<br>이 미착성<br>이 기보증명서(상세)<br>이 리착성<br>양 명관계서류<br>이 학생<br>· · · · · · · · · · · · · · · · · · ·                              | 문 필수입력입니다.<br>경력사항       기관. '       ·-선택- ·       ·-선택- ·       ·-선택- ·       ·-선택- ·       ·-선택- ·       ·-선택- ·       ·-선택- ·       ·-선택- ·       ···선택- ·       ···선택- ·       ···································· | 업체 및 정당, 사회(<br>고반<br>고반<br>성명 | 당부파일<br>단체명<br>시작년월<br>생년월일<br>태<br>태<br>대 | 신원<br>시작년월<br>   | 진술서(A)<br>종료(<br>년월<br>년월<br>선택<br>선택<br>선택 | ·선택- \                       | 직책(*<br>      | 직급) [<br>] [<br>] [<br>] [<br>] [<br>] [<br>] [<br>] [<br>] [<br>] [<br>] | 추가 4<br>상별관계(일지<br>추가 4<br>전역<br>선택<br>선택        |

· 군사안보지원사령부는 신원조사 목적의 개인정보 수집 · 이용 · 제공을 위하여 개인정보보호법 제15조, 제17조 및 제22조에 따라 귀하의 동의를 받고자 합니다.

개인의 자유로운 의사에 따라 개인정보 수집ㆍ이용ㆍ제공 동의를 거부할 수 있습니다. 다만, 이 경우 해당 선발ㆍ임관ㆍ임용 등에 제한이 있을 수 있습니다.

본인은 군 및 군 관련 인원에 대한 신원조사 기관인 군사안보지원사령부에서 국가 안보를 위하여 신원조사를 실시해야 한다는 것을 이해하고 있으며, 이를 위해 「개인정보보호법」에 의해 보호되고 있는 본인의 개인정보를 동법 제15조, 제23조의 규정에 따라 군사안보지원사령부에서 수접 - 이용하고, 제17조에 따라 신원조사기관 및 신원조사를 요청한 기관에 제공하는데 동의합니다.

개인정보 수집 및 이용 동의 : ○동의함 ○동의하지 않음

- ✓ 수집 및 이용 목적 : 신원조사
- ✓ 수집 항목
  - · 직접 수집항목 : 신원진술서, 자기소개서, 기본증명서, 병적증명(기록)서
- · 관계기관 제공항목 : 개인 병적·경력·교육·평가 사항 등(각 군)
- 보유 및 이용기간: 신원조사 종료 後 파기
   ※ 본인은 군사안보지원사령부가 신원조사 목적으로 관계기관으로부터 위 항목을 제공 받는 것에 동의합니다.

고유식별정보 수집 및 이용 동의 : ○동의함 ○동의하지 않음

- ✓ 수집 및 이용 목적 : 신원조사
- ✓ 직접 수집 항목 : 주민등록번호
- ✔ 보유 및 이용기간 : 신원조사 종료 後 파기

민감정보 수집 및 이용 동의 : ○동의함 ○동의하지 않음

- ✓ 수집 및 이용 목적 : 신원조사
- ✓ 수집 항목
  - · 직접 수집항목 : 개인 신용 정보, 정당 가입 여부
- ···관계기관 제공항목 : 범죄(수사)경력 자료 및 징계내용(경찰 및 각 군), 범죄사실(검찰청), 공개자료·주변 의견 조회(각 군).
- ✓ 보유 및 이용기간 : 신원조사 종료 後 파기

※ 본인은 군사안보지원사령부가 신원조사 목적으로 관계기관으로부터 위 항목을 제공 받는 것에 동의합니다.

개인정보 제3자 제공 동의 : ○동의함 ○동의하지 않음

개인정보를 제공받는 기관 : 신원조사 의뢰 기관

- ✓ 수집 및 이용 목적 : 신원조사
- 제공항목: 보안업무규정 시행규칙 제58조 신원조사 사항에 기재된 개인정보
- 보유 및 이용기간: 이용 목적 달성 즉시 폐기

## ⑥ 자기소개서 작성: 작성 후 서명 버튼 클릭

#### - 항목별 글자수 320자 이내 작성

#### - 한글문서, 메모장 등 에 작성하였다가 붙여넣기 권장

| U 신원진술서 A                                | 신원진술서 A 자기소개서 첨부파일                                      |
|------------------------------------------|---------------------------------------------------------|
| 지 지수 지수 지수 지수 지수 지수 지수 지수 지수 지수 지수 지수 지수 | ✓ 눈필수입력입니다.<br>자기소개서                                    |
| I 개인신용정보서<br>미작성                         | ✓ 가정 및 생활환경<br>(최대 700Rvte)                             |
| ♪본증명서(상세) □작성                            |                                                         |
| ☑ 병역관계서류<br>미작성                          | ✓ 성장과정 (학교생활,<br>도마리화도, 화생히경험                           |
|                                          | 등에다일등, 작성외성업,<br>봉사활동 등)<br>(최대 7008yte)                |
|                                          | ✓ 차아표현 (성격,<br>국가관, 안보관, 좌우명,<br>가치관 등)<br>(최대 7008/te) |
|                                          | ✓ 지원동기 및 비전<br>(최대 7008)/te)                            |

### ⑦ 개인신용정보서 제출

전체 페이지가 2장 이상인 경우 일부 페이지가 누락되었을 경우 서류 제출으로 불인정되니 발급된 전체서류를 첨부해주시기 바랍니다.

#### 1) 한국신용정보원 : 무료 발급

#### 2) 나이스신용평가정보 : 유료 발급

| ▼ 미작성              |    |           | 52/3531 W | N 12 12 13                                             |                        |          | Г        |                                                                                                    |
|--------------------|----|-----------|-----------|--------------------------------------------------------|------------------------|----------|----------|----------------------------------------------------------------------------------------------------|
| 자기소개서              |    |           | 첨부파일 - 개역 | 인신용정보서                                                 |                        |          |          | 파일선                                                                                                    |
| 미작성                | No |           | 첨부파일명     |                                                        |                        |          |          | 삭제                                                                                                    |
| ] 개인신용경보서<br>미작성   |    |           |           |                                                        |                        |          |          |                                                                                                    |
| ♪ 기본증명서(상세)<br>미작성 | •  |           |           |                                                        |                        |          |          |                                                                                                    |
| 월 병역관계서류<br>미작성    |    | 첨부파일 미리보기 |           |                                                        | Sample 양식              |          |          |                                                                                                    |
|                    |    |           |           | 본인신                                                    | 용정보조                   | 회서       |          |                                                                                                    |
|                    |    |           |           | 방감의사 : 2020-07-26 21:44<br>방감방로 : 1343d10-3814as-c88c3 |                        |          |          | ALOSAC 1                                                                                                    |
|                    |    |           |           | 今世長年世皇 000139-125667                                   | 118 A 2                | 6        |          |                                                                                                    |
|                    |    |           |           | 개설 · 발금 정보                                             |                        |          | _        |                                                                                                    |
|                    |    |           |           | <b>꾸분 내비 사유</b>                                        | 가는 탄호명<br>아니스코 12명의 24 |          |          | 909A                                                                                                    |
|                    |    |           |           | 대출한보                                                   |                        |          |          | on to:                                                                                                    |
|                    |    |           |           | 우분 내명사용                                                | 기관 집모양                 |          | 1997     | <b>ह</b> ल                                                                                                    |
|                    |    |           |           |                                                        | 해당 내북의 방습니다.           |          |          |                                                                                                    |
|                    |    |           |           | 제무보증정보                                                 | 10 10 10 - 10          |          | a antono | 1011 2.11                                                                                                    |
|                    |    |           |           | 70                                                     | 지리 R으로<br>해당 내역의 열습니다. | -        | NAM.     | 84                                                                                                    |
|                    |    |           |           | 신용도판단형보                                                |                        |          |          | lan.en.                                                                                                    |
|                    |    |           |           | 구분 내며 기관 정보망                                           | 방영일자 해제일               | શ્વાગ્નમ | 8494     | 19146-2212                                                                                                    |
|                    |    |           |           |                                                        |                        |          |          | and the second second se |

(컴퓨터화면 캡쳐 또는 촬영본 불가) 반드시 출력후 스캔하여 JPG파일로 저장하여 첨부

# (컴퓨터화면 캡쳐 또는 촬영본 불가) 반드시 출력후 스캔하여 JPG파일로 저장하여 첨부

| U 신원진술서 A              | 신원진술서 A 자기소개서 첨부파일                  |                                                                                                    |
|------------------------|-------------------------------------|----------------------------------------------------------------------------------------------------|
| 지기소개서<br>미작성           | 첨부파일 - 기           No         첨부파일명 | 본증명서(상세) 파일산<br>1 삭제                                                                                                    |
| 기인신용정보서<br>미작성         |                                     |                                                                                                    |
| ☑ 기본증명서(상세)<br>미작성     |                                     |                                                                                                    |
| ☑ 병역관계서류<br><u>미작성</u> | 청부파일 미리보기                           | Sample 양식                                                                                                    |
|                        |                                     | 동특기준기     생성보도 합// 근       구·분     상·계·대·취       작성     [기주관·제주부부·장·성업]/ 2000/100.000       [각·전·사관]     // ··································· |
|                        |                                     | [순부과] 대구관에서 수성구성성<br>위 기본출발시(경제)는 가족관제을록부의 기록사업과 실정입음을 증정합니다<br>2020년 대원 25일<br>전산경보증앙관리소 전산운영책임관 비해지                                           |
|                        | (괴ㅠ리치머 괘시 ㅠ).                       | 260H H-11                                                                                                    |

# ⑧ 기본증명서(상세) 제출

민원24, 지역별 관공서 발급 (주민번호 뒷자리표기 및 상세)

## ⑨ 병역관계서류 (컴퓨터화면 캡쳐 또는 촬영본 불가)

1) 군미필자: 병적증명서 제출, 군필자: 병적기록표 제출

| ┨ 신원진술서 A<br>미작성   | 신원신물지 A 시 | 시소계시 점무파일       |                      |                                                                            |                       |                                                                                                    |
|--------------------|-----------|-----------------|----------------------|----------------------------------------------------------------------------|-----------------------|----------------------------------------------------------------------------------------------------|
| 고 자기소개서            |           | 군미필자(병적증명서), 군필 | 자(병적기록표), 이          | 여성지원자 해당사항 없음                                                              | (클릭)                  | 파일                                                                                                    |
| 미작성                | No        |                 | 첨부 <mark>파</mark> 일명 |                                                                            |                       | 삭제                                                                                                    |
| ] 개인신용정보서<br>미작성   |           |                 |                      |                                                                            |                       |                                                                                                    |
| ] 기본증명서(상세)<br>미작성 |           |                 |                      |                                                                            |                       |                                                                                                    |
| g 병역관계서류<br>미작성    | -         | 청부파일 미리보기       |                      | Sample                                                                     | 양식                    | <ul> <li>Image: A second second s</li></ul> |
|                    |           |                 | and a start          | 東44時世後、1585-7702-1005-8723                                                 |                       | 8<br>1                                                                                                    |
|                    |           |                 | • Mitte              | 8924185 191 491 485 693 7 2* -<br>명착중국                                     | teritorian e angena   |                                                                                                    |
|                    |           |                 | 1999年                | 056739                                                                     | 并並可亞<br>(4月10)        |                                                                                                    |
|                    |           |                 |                      | 1 1 - 1 - 2 - 2 - 2 - 2 - 2 - 2 - 2 - 2                                    | 11.8(0)               |                                                                                                    |
|                    |           |                 | 2010-0               | 00 <b>A</b> # #                                                            | 10/16/30 2001 001 001 |                                                                                                    |
|                    |           |                 | 2 15 19<br>01 19     | 1.12.8.93.985.840                                                          | 12 10 10 10 10 10 10  |                                                                                                    |
|                    |           |                 | ज्य मह               | <ul> <li># # 전체는</li> <li># 11 전 전 관 위치 전</li> <li>- 11 전 전 개 -</li> </ul> |                       |                                                                                                    |

#### 2) 여성지원자(군복무 경험이 없을 경우) : 해당없음 클릭

| □ 신원진술서 A<br>마작성         | 신원진술서 A | 자기소개서 첨부파일   | 8                     |                   |     |
|--------------------------|---------|--------------|-----------------------|-------------------|-----|
| 그 자기소개서                  |         | 군미필자(병적증명서), | 군필자(병적기록표),           | 여성지원자 해당사항 없음(클릭) | 파일선 |
| 의 미작성                    | No      |              | <sup>6</sup><br>첨부파일명 | 00                | 삭제  |
| ∃ 개인신용정보서<br>미작성         |         |              |                       |                   |     |
| 기본증명서(상세)                |         |              |                       |                   |     |
| 그 미작성                    |         |              |                       |                   |     |
| 그 미작성<br>김 병역관계서류<br>미작성 |         | 청부파일 미리보기    |                       | Sample 양식         |     |

### 1 최종 '제출' 클릭

### (제출 버튼이 보이지 않을 경우, 화면비율 100%로 조정)

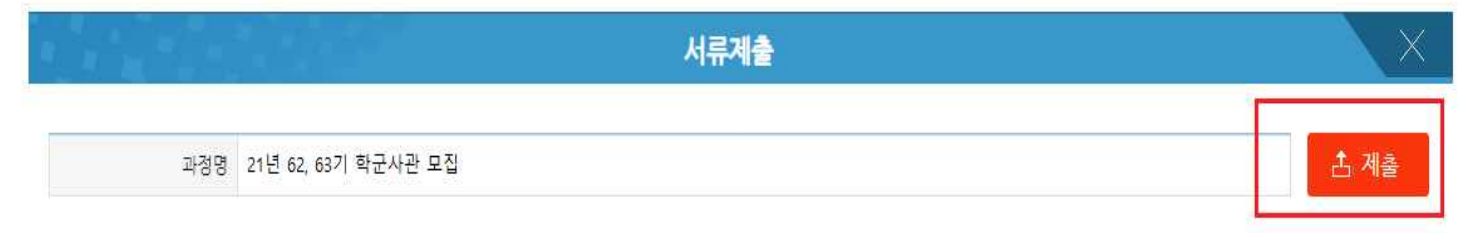

### 서류 제출 확인

| 🌒 공지사항   | ≡ 서류제출확인             |           |   |      |       |       |      |
|----------|----------------------|-----------|---|------|-------|-------|------|
| 🍳 FAQ    |                      | 과정명       | * | 제출일자 | 제출시작일 | 제출종료일 | 추가제출 |
| ☆ 서류제출   | 21 년 62, 63기 학군사관 모집 | K ( T ) H |   |      |       |       | 추가제출 |
| 🛃 제출서류확인 |                      |           |   |      |       |       |      |
|          |                      |           |   |      |       |       |      |
|          |                      |           |   |      |       |       |      |

### ● 서류 추가제출 방법 : 제출서류 확인 클릭-과정 클릭-추가제출 클릭

| 🌷 공지사항 | <u>=</u> 서류제출확인       |      |       |       |      |
|--------|-----------------------|------|-------|-------|------|
| 🍳 FAQ  | 과정명                   | 제출일자 | 제출시작일 | 제출종료일 | 추가제춤 |
| 🖌 서류제출 | 21년 62, 63기 학군사관 모집 ( |      |       |       | 추가제출 |
| 제출서류확인 |                       |      |       |       |      |

※ 반송 문자를 수신한 지원자는 로그인 -> 제출서류확인 -> 추가제출에 접속하여 해당 자료만 제출바랍니다.